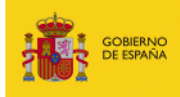

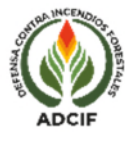

## DOCUMENTO DE AYUDA: USO DEL BUSCADOR DE PARTES EN LA ESTADÍSTICA GENERAL DE INCENDIOS FORESTALES (EGIF Web)

Este buscador tiene como objetivo facilitar al ciudadano que encuentre datos de su interés en los partes de incendios forestales proporcionados por las Comunidades Autónomas. Los datos que muestra este buscador son los considerados ya como consolidados, con información revisada y cerrada, tras un proceso donde colaboran tanto las Comunidades Autónomas como el Ministerio para la Transición Ecológica y el Reto Demográfico (MITECO).

Las componentes del buscador EGIF son los siguientes:

1. ENCABEZADO: en él puede encontrar el botón de ayuda

donde puede consultar

0

documentos necesarios para conocer, comprender y usar los datos de EGIF. En el botón

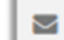

le indica un correo de incidencias por si quiere consultar cualquier cuestión

relativa a la EGIF.

|                                     |           |           |                | 1 🔳   |                |
|-------------------------------------|-----------|-----------|----------------|-------|----------------|
| Buscador Partes de Incendios Forest | ales 👱    |           |                |       |                |
| Año Parte 🙁                         |           |           | 6 (            | 100 🗸 | <b>B</b> uscar |
| Comunidad Autónoma                  | Provincia | Municipio | Comarca / Isla |       |                |
|                                     |           |           |                |       |                |
|                                     |           |           |                |       |                |
|                                     |           |           |                |       |                |

2. **BUSCADOR**. La pantalla presentada es la siguiente:

Desde ella se puede seleccionar una búsqueda fijando dos ámbitos generales de interés.

- a. ÁMBITO TEMPORAL: con el año del parte o campaña. Se debe de indicar el periodo temporal de interés con campañas anuales, siendo necesario indicar un primer año de inicio y un año de cierre. Si no se cierra el periodo de consulta el buscador le presentará todos los partes hasta el momento más actual que disponga la base de datos.
- b. ÁMBITO TERRITORIAL o GEOGRÁFICO: indicando una localización mediante Comunidad Autónoma y/o provincia y/o municipio y/o comarca/isla, según el ámbito acotado de interés. En dichos campos, pinchando en ellos, se presentan listas predefinidas para elegir, de forma que no es necesario escribir el texto al completo
- c. OTROS BOTONES:

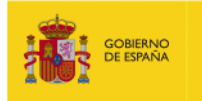

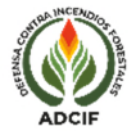

i. Con el botón amarillo

para realizar una

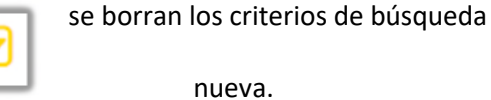

nueva.

ii. Con los botones de vistas

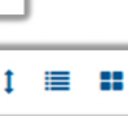

se permite cambiar el

formato de la vistas de presentación de datos según la preferencia del

usuario.

3. RESULTADOS DE LAS BÚSQUEDAS. La pantalla presentada con un ejemplo de búsqueda es la siguiente y en ella se pueden ver diferentes elementos, detallando abajo los de más interés:

| EXPORTACIÓN DE D                  | ATOS                                   | :                                                                                                    | 201 PIFs encontrados 🛛 🕈 1 - 100                         | 1 2 3 »                                         |                                                                                         |
|-----------------------------------|----------------------------------------|----------------------------------------------------------------------------------------------------|----------------------------------------------------------|-------------------------------------------------|-----------------------------------------------------------------------------------------|
| Parte - E                         | stado                                  | 🖾 S. Total 🌻 👙 🏫                                                                                                    | Localización                                             | I Tiempos                                       | 👲 Causas - Motivación                                                                   |
| Part. Monte : 1<br>Pifs Asoc. : 0 | 2023<br>2023300001<br>Cerrado Revisión | <ul> <li>♥ 0,0000 ha</li> <li>♦ 0,0500 ha</li> <li>♦ 0,0500 ha</li> <li>● 0,0500 ha</li> <li>● 0,0500 ha</li> </ul> | Murcia   <i>Murcia</i><br>Centro<br>Mula<br>• 1          | 07/01/23 16:20 h<br>01h 20'<br>07/01/23 17:40 h | Causa del incendio<br>Desconocida<br>Motivación del incendio<br>-                       |
| Part. Monte : 1<br>Pifs Asoc. : 0 | 2023<br>2023300002<br>Cerrado Revisión | <ul> <li>♥ 0,0000 ha</li> <li>♥ 0,0100 ha</li> <li>♥ 0,0100 ha</li> <li>₱ 0,0000 ha</li> <li>● 0,0100 ha</li> </ul> | Murcia   <i>Murcia</i><br>Centro - Este<br>Lorquí<br>• 1 | 08/01/23 15:36 h<br>00h 49'<br>08/01/23 16:25 h | Causa del incendio<br>Intencionado<br>Motivación del incendio<br>Motivación desconocida |
|                                   | 2023                                   | <ul> <li>♥ 0,0000 ha</li> <li>♥ 0,0100 ha</li> </ul>                                                                | Murcia   <i>Murcia</i><br>Centro - Oeste                 | 08/01/23 0:30 h                                 | Causa del incendio<br>Intencionado                                                      |

- a. Nº de PIFs o registros encontrados con la búsqueda y su paginación correspondiente.
- b. Botón de exportación de datos, el cual permite dos variantes de salida de datos tal y como se muestra en la imagen de abajo:

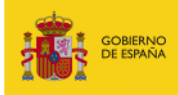

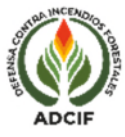

| Exporta | ción de datos desde res                                        | ultados de búsqu                                                                                                    | edas: 910 Pifs            |                                   |  | × |  |  |  |  |  |
|---------|----------------------------------------------------------------|----------------------------------------------------------------------------------------------------|---------------------------|-----------------------------------|--|---|--|--|--|--|--|
|         | Exportar el resultado de la Búsqueda (resumen) a archivo Excel |                                                                                                    |                           |                                   |  |   |  |  |  |  |  |
| ß       | Exportar XML resultado de la b                                 | úsqueda (Pif/Monte) i                                                                                                    |                           |                                   |  |   |  |  |  |  |  |
|         | Regitros por bloques de export                                 | ación                                                                                                    | - 40000 + Min.            | . 10.000 y Max. 50.000            |  |   |  |  |  |  |  |
|         | Seleccione los capítulos a exp                                 | ortar:                                                                                                    |                           |                                   |  |   |  |  |  |  |  |
|         | TODOS                                                          |                                                                                                    |                           |                                   |  |   |  |  |  |  |  |
|         | Capítulos del Parte de incendio                                | ):                                                                                                    |                           |                                   |  |   |  |  |  |  |  |
|         | Localización                                                   | Tiempos                                                                                                    | Detección                 | Causas                            |  |   |  |  |  |  |  |
|         | Condiciones de Peligro                                         | Propagación                                                                                                    | Medios                    | Técnicas                          |  |   |  |  |  |  |  |
|         | Pérdidas                                                       | Incidencias                                                                                                    | Anexo                     |                                   |  |   |  |  |  |  |  |
|         | Capítulos del Parte de Montes:                                 |                                                                                                    |                           |                                   |  |   |  |  |  |  |  |
|         | Localización y datos par                                       | ticulares del monte                                                                                                    | Caracterización de las su | perficies recorridas por el fuego |  |   |  |  |  |  |  |
|         | Factores del cálculo de p                                      | Localización y datos particulares del monte     Caracterización de las superficies recorridas por el fuego     Factores del cálculo de pérdidas     Valoración de pérdidas económicas |                           |                                   |  |   |  |  |  |  |  |

- i. Resumen como **archivo Excel**: presenta una lista de registros con una selección de campos básicos del parte de incendios.
- Exportación en formato XML: permite exportar el parte completo o selecciona una serie de apartados o capítulos de interés según la elección del usuario. Como este formato es más complejo se dispone, en la documentación de ayuda, de una plantilla en formato Access para su uso, donde las tablas ya se encuentran relacionadas. También puede encontrar otro documento donde se indican las instrucciones de exportación para Access. Ver imagen de abajo.

| Documentación Egif Web                           |     |
|--------------------------------------------------|-----|
| Descarga formulario PIF 💿                        |     |
| Descarga instrucciones formulario PIF            |     |
| Exportar XML resultado de la búsqueda (Pif/Monte | ) 🕘 |
| Plantilla Access de importación XML (21-03-2025) | ۲   |

c. Campos del encabezado de la búsqueda. Se presentan los siguientes campos:

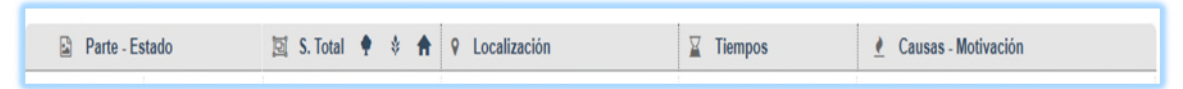

Un aspecto importante a tener en cuenta en el resultado de la búsqueda es que los campos mostrados permiten **la ordenación de los registros**, de forma decreciente o creciente, pinchando sobre ellos.

d. Dos vistas de datos posibles: Vista tabla y vista módulo con los botones

.

Se añaden capturas de pantallas de ambas vistas:

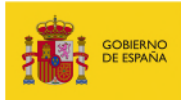

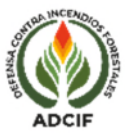

## VISTA MÓDULO

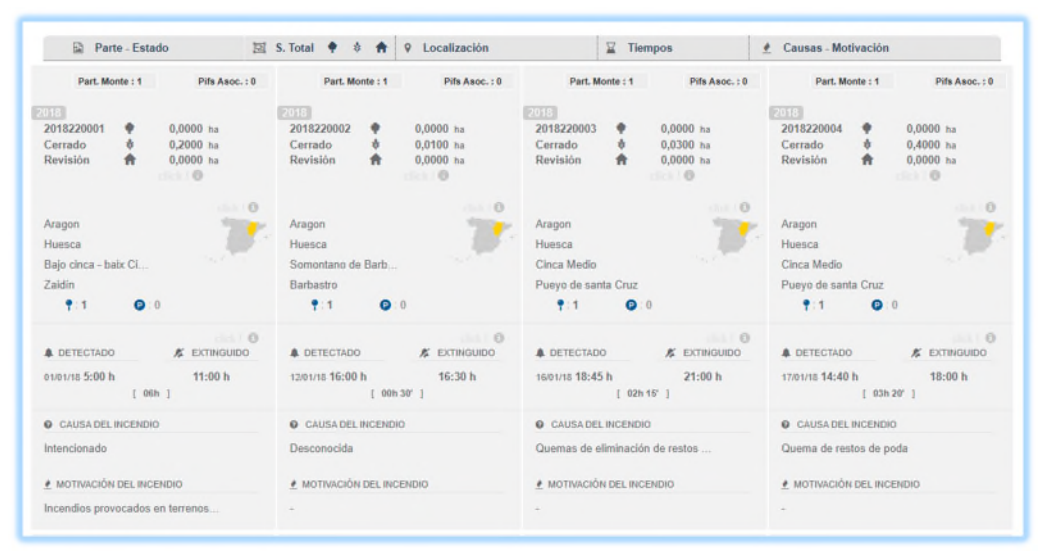

## VISTA TABLA

| Parte - E                         | stado                                   | 🖽 S. Total 🌻 🚸 🏫                                                                                                    | Q Localización                                                            | Tiempos                                         | 🕐 Causas - Motivación                                                                         |
|-----------------------------------|-----------------------------------------|----------------------------------------------------------------------------------------------------|---------------------------------------------------------------------------|-------------------------------------------------|-----------------------------------------------------------------------------------------------|
| Part, Monte : 1<br>Pifs Asoc. : 0 | 2018<br>2018220001<br>Cerrado Revisión  |                                                                                                    | Aragon   Huesca<br>Bajo cinca - baix Cinca<br>Zaidin<br>👎 : 1 🕐 : 0       | 01/01/18 5:00 h<br>06h<br>01/01/18 11:00 h      | Causa del incendio<br>Intencionado<br>Motivación del incendio<br>Incendios provocados en terr |
| Part. Monte : 1<br>Pifs Asoc. : 0 | 20182<br>2018220002<br>Cerrado Revisión | ♥ 0,0000 ha     \$ 0,0100 ha     \$ 0,0100 ha     \$ 0,0000 ha     \$ 0,0100 ha     \$ 0,0100 ha     \$ 0,0100 ha   | Aragon   Huesca<br>Somentano de Barbastro<br>Barbastro<br>🚏 1 🎯 : 0       | 12/01/18 16:00 h<br>00h 30'<br>12/01/18 16:30 h | Causa del incendio<br>Desconocida<br>Motivación del incendio                                  |
| Part. Monte : 1<br>Pifs Asoc. : 0 | 2018220003<br>Cerrado Revisión          | ♥ 0,0000 hs     0,0300 hs     0,0000 hs     0,0000 hs     0,0300 hs     0,0300 hs     0,0300 hs                     | Aragon   Huesca<br>Cinca Media<br>Pueyo de santa Cruz<br>📍 1 💽 : 0        | 16/01/18 18:45 h<br>02h 15'<br>16/01/18 21:00 h | Causa del incendio<br>Quemas de eliminación de re<br>Mativación del incendio                  |
| Part. Monte : 1<br>Pits Asoc. : 0 | 2018<br>2018220004<br>Cerrado Revisión  | <ul> <li>♥ 0,0000 ba</li> <li>♦ 0,4000 ba</li> <li>♠ 0,0000 ba</li> <li>0,4000 ba</li> <li>0,4000 ba</li> </ul>     | Aragon   Huesca<br>Cinca Medio<br>Pueyo de santa Cruz<br>🕈 : 1 💽 : 0      | 17/01/18 14:40 h<br>03h 20'<br>17/01/18 18:00 h | Causa del incendio<br>Quema de restos de poda<br>Motivación del incendio<br>-                 |
| Part, Monte : 1<br>Pifs Asoc. : 0 | 2018<br>2018220005<br>Cerrado Revisión  | <ul> <li>♥ 0,0000 ha</li> <li>♥ 0,0100 ha</li> <li>♥ 0,0100 ha</li> <li>♥ 0,0100 ha</li> <li>♥ 0,0100 ha</li> </ul> | Aragon   Huesca<br>Somontano de Barbastro<br>Pozán de Vero<br>👎 : 1 💽 : 0 | 20/01/18 7:02 h<br>01h 13'<br>20/01/18 8:15 h   | Causa del incendio<br>Otras causas no intencionales<br>Motivación del incendio<br>-           |

- e. **Datos de la búsqueda**: para su exploración o visualización, se debe tener en cuenta que pasando el ratón por diferentes apartados y textos muestra el concepto de qué se trate.
- f. Otra funcionalidad a tener en cuenta es que en los puntos que aparecen como

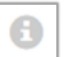

permiten ampliar la información del parte, tal como se puede ver en esta imagen de ejemplo:

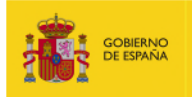

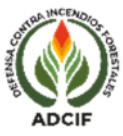

| Localización Geog                      | práfica          |                                                  |                   |                     |                         |                                                        |   |                             |                              |
|----------------------------------------|------------------|--------------------------------------------------|-------------------|---------------------|-------------------------|--------------------------------------------------------|---|-----------------------------|------------------------------|
|                                        |                  |                                                  |                   | ×                   |                         |                                                        |   |                             |                              |
| LOCALIZACIÓN GE                        | OGRÁFIC          | A                                                |                   |                     |                         | Localización                                           |   | Tiempos                     | 🔮 Causas - Motivación        |
| C. Autónoma                            | Arao             | Eve                                              | olución Temp      | oral                |                         |                                                        |   |                             |                              |
| Provincia                              | Provincia Huesca |                                                  |                   |                     |                         | *                                                      |   | 01/01/18 5:00 b             | Causa del incendio           |
| Comarca / Jela                         | Rain             | rines ha                                         |                   |                     |                         | Reacción O                                             |   | 1 06h                       | Intencionado                 |
| Localización Geog                      | ráfica           |                                                  |                   |                     |                         | 01/01/2018 5:00 d [ hor ] min                          |   | 04/04/49 41-00 5            |                              |
|                                        |                  |                                                  |                   | ~                   |                         | 01/01/2018 9:37 04h 37"                                |   | 0101/16 11.00 1             | Motivación del incendio      |
| 1.1.1.1.1.1.1.1.1.1.1.1.1.1.1.1.1.1.1. |                  |                                                  |                   | ~                   |                         |                                                        | 2 | 0                           | Incendios provocados en terr |
| LOCALIZACIÓN GE                        | OGRÁFIC          | A                                                |                   |                     |                         |                                                        |   |                             |                              |
| C. Autónoma                            | Arag             | on                                               |                   |                     |                         |                                                        |   |                             | Causa del incendio           |
| Provincia                              | Hues             | ica                                              |                   |                     |                         | 01/01/2018 10:00 05h                                   |   | 12/01/18 16:00 h            | Description of the           |
| Comarca / Isla                         | Som              | ontano de Barbastro                              | 0                 |                     | 01/01/2018 11:00 06h    |                                                        |   | 00h 30'                     | Desconocida                  |
| Municipio                              | Barb             | astro                                            |                   |                     |                         |                                                        |   | 12/01/18 16:30 h            | Motivación del incendio      |
| Entidad Menor                          | +                |                                                  |                   |                     | ha                      | ha 🕈:1 💿:0                                             |   | 0                           |                              |
| Paraje                                 |                  |                                                  |                   |                     |                         | 0                                                      | Ŭ |                             |                              |
| DATOS GENERAL                          | S DEL IN         | CENDIO                                           |                   |                     | F                       |                                                        | - |                             |                              |
| Núm Municipio                          | s Afectado       | s Nún                                            | n Puntos Inicio I | ncendio             | a                       | Aragon   Huesca                                        |   | 40104140 40.45 1            | Causa del incendio           |
| 1                                      |                  |                                                  | 1                 |                     | а                       | Cinca Medio                                            |   | 16/01/18 18:45 n            | Quemas de eliminación de re  |
|                                        |                  |                                                  | а                 | Pueyo de santa Cruz |                         | 1 02h 15'                                              |   |                             |                              |
| DATOS CARTOGR                          | AFICOS           |                                                  |                   |                     | -                       | .1 0.0                                                 |   | 16/01/18 21:00 h            | Motivación del incendio      |
| UTM                                    | Hus              | Huso X Y Datum                                   |                   | ha                  | ha T.I O.O              |                                                        | 0 |                             |                              |
|                                        | 30               | 759866                                           | 4657928           | ETRS89              |                         |                                                        | 0 |                             |                              |
| Mapa Militar                           |                  | Hoja Cuadrícula                                  |                   | a                   | a Aragon Huesca         |                                                        |   | Come dell'accorde           |                              |
|                                        |                  | 0802 J07                                         |                   |                     |                         | raagon ( musea                                         |   | 17/01/18 14:40 h            | Gauaa del Inceridio          |
| Part. Monte :                          | 1                |                                                  |                   |                     | a                       | _a Cinca Medio<br>ha Pueyo de santa Cruz<br>ha ₹:1 @:0 |   | 03h 20°<br>17/01/18 18:00 h | Quema de restos de poda      |
| Pifs Asoc.: 0                          | 2                | 2018220004 n 0,0000 m<br>Cerrado Revisión 0,4000 |                   | ) ha                | Motivación del incendio |                                                        |   |                             |                              |
|                                        | С                |                                                  |                   | 0 ha                |                         |                                                        |   |                             |                              |

En caso de incidencias o dudas sobre el EGIF pueden escribir al siguiente correo electrónico:

bzn-egif@miteco.es